## HOW TO CREATE AN 1172 ONLINE

- 1. GO TO https://idco.dmdc.osd.mil/idco/
- 2. SELECT FAMILY ID CARDS "CONTINUE"
- 3. LOG IN WITH CAC
- 4. VALIDATE CONTACT INFORMATION (IF REQUESTED BY WEBSITE)
- 5. CLICK "OK"

## 6. FOR AN 1172 FOR HOUSING OR RECORD PURPOSES ONLY:

- a. CLICK "PRINT FAMILY ROSTER"
- b. SELECT ALL DEPENDENTS
- c. CLICK "NEXT"
- d. SELECT "I AGREE"
- e. CLICK "NEXT"
- f. SELECT "CONFIRM"
- g. SELECT "DISPLAY FORM"
- h. A NEW WINDOW WILL POP UP WITH THE 1172 YOU MAY PRINT FROM HERE.

## 7. FOR AN 1172 FOR DEPENDENT ID CARD RENEWAL:

- a. CLICK "REQUEST ID CARD" UNDER THE DEPENDENT FOR WHOM YOU NEED THE 1172.
- b. SELECT "I AGREE"
- c. CLICK "NEXT"
- d. SELECT "I AGREE. The above information is correct."
- e. CLICK "NEXT"
- f. SELECT "DISPLAY FORM"
- g. A NEW WINDOW WILL POP UP WITH THE 1172 YOU MAY PRINT FROM HERE.
- h. CLICK "NEXT"
- i. VIEW THE ACCEPTABLE FORMS OF ID FOR USID ISSUANCE.